## 大垣市省エネ家電購入ガキペイ応援キャンペーン 申請の手引き

(第1版 令和7年4月15日)

## 【お問い合わせ先】

大垣市 生活環境部 環境政策課内 大垣市省エネ家電購入ガキペイ応援キャンペーン 窓口 〒503-8601 大垣市丸の内2丁目29番地

TEL 0584-47-8637

(平日8:30~17:15 ※12/27~1/4を除く)

※申請書の作成方法など詳細は、本書p4以降に記載していますので、確認してください。

## 目次

| I | 大垣市省エネ家電購入支援事業の内容について |
|---|-----------------------|
|   | (1)受付期間               |
|   | (2)対象家電               |
|   | (3)対象家電の確認方法          |
|   | (4)ガキペイポイント付与額 3      |
|   | (5)申請の対象者(要件)3        |

## 2 申請の方法

| (1)申請書の作成4          |
|---------------------|
| ①大垣市電子申請サービスで申請の場合4 |
| ②郵送または持参で申請の場合9     |
| (2)添付書類の準備          |
| (3)申請書の提出           |
| (4)申請後の流れ           |

家庭における電気料金の負担を軽減し、省エネルギーの 促進や温室効果ガスの排出を削減するため、省エネ性能の 高い家庭用電化製品の購入を支援するとともに、地域経済 の活性化により、地域事業者を支援します。

- | 大垣市省エネ家電購入支援事業の内容について
- (1)受付期間
  - ○令和7年5月1日(木)から令和7年12月22日(月)必着
     ※予算上限に達した場合は、期間内でも受付を終了します。

#### (2)対象家電

- ①電気冷蔵庫・電気冷凍庫・エアコンに共通して必要な要件
  - ○令和7年4月15日(火)から令和7年12月15日(月)までに、大垣市内の店舗(インターネットでの購入は対象外)で購入されたものであること。
  - ○新品(未使用品)であること。
  - ○家庭用機器であること。

#### ②電気冷蔵庫·電気冷凍庫

○統一省エネラベル(目標年度2021年度)
 多段階評価点★★★☆☆ 3.0以上

#### ③エアコン

○統一省エネラベル(目標年度2027年度)
 多段階評価点★★★☆☆ 3.0以上

※エアコンは、2022年5月に、2027年度を目標年度とす る新しい省エネ基準が策定されています。申請にあたり、 目標年度が2027年度に対する多段階評価点3.0以上 であることを必ず確認してください。

※【旧基準】目標年度2010年度に対する多段階評価点 3.0以上の製品でも、【新基準】目標年度2027年度の 評価では、3.0に達しない製品があります。その場合は、 ガキペイポイント付与対象外の製品となります。

### (3)対象家電の確認方法

○店頭の統一省エネラベルで確認

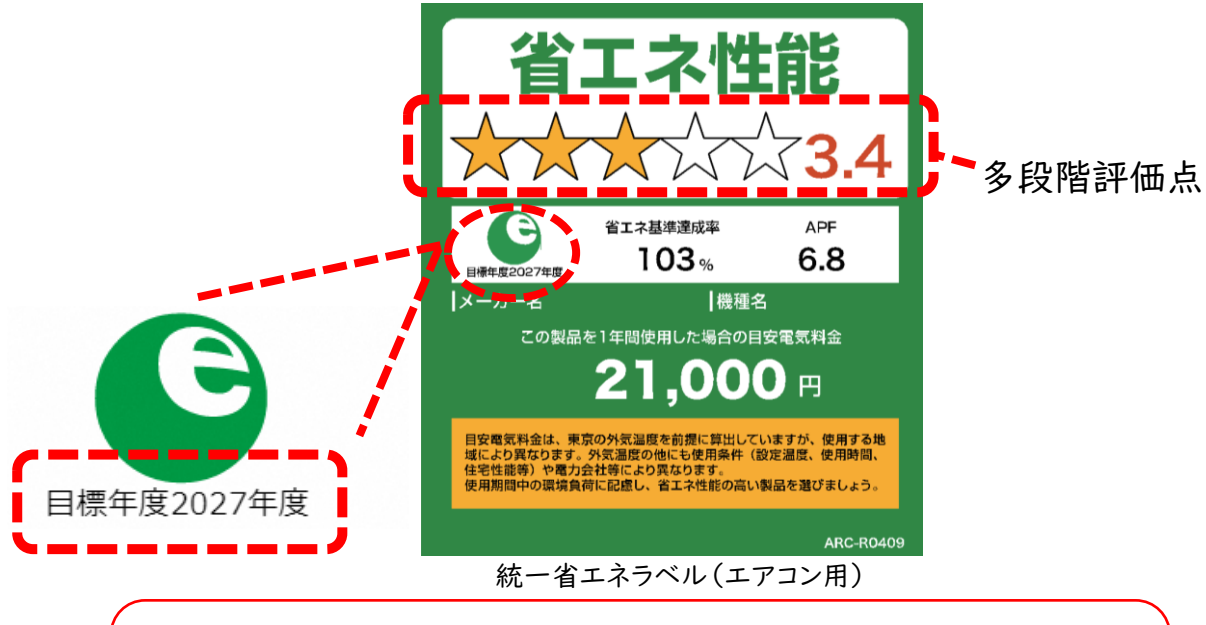

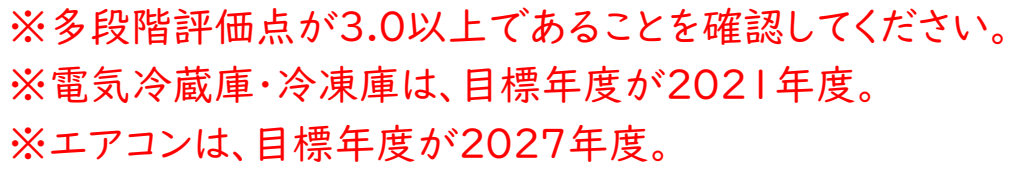

## ○「省エネ型製品情報サイト」で確認

(経済産業省資源エネルギー庁) https://seihinjyoho.go.jp

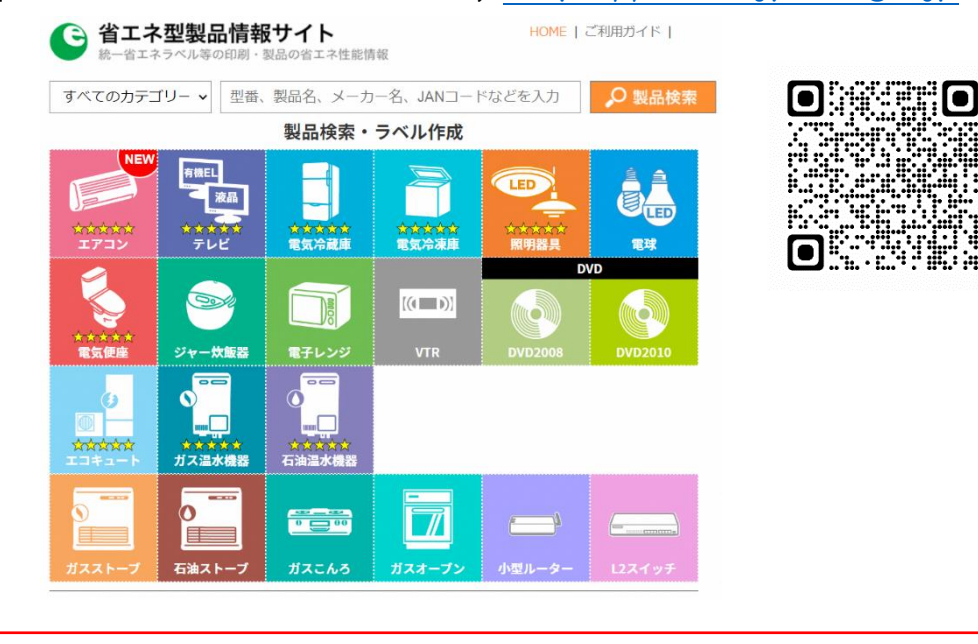

※型番、製品名などから製品を検索し、多段階評価点を確認 することができます。

#### (4) ガキペイポイント付与額

①ポイント付与対象経費

○対象家電の購入に要した経費のうち、ポイント付与金額の算定 対象となる経費と対象外の経費があります。

○ポイント付与対象経費

- ・対象家電本体の購入額(税抜)
- ○ポイント付与対象外の経費
  - ・対象家電の設置に要する工事費
  - ・対象家電の設置に必要な部品、付帯設備等の購入費
  - ·配送料
  - ・諸経費(保証料、リサイクル料等)
  - ・消費税及び地方消費税

②ポイント付与額の算定

 ○ポイント付与対象経費の合計額に応じて、Ⅰ万円分のガキペイポ イントもしくは2万円分のガキペイポイントのいずれかになります。
 ○対象家電を複数購入した場合は、その合計額になります。

| ポイント付与対象経費の合計額 | ポイント付与額        |
|----------------|----------------|
| 10万円以上20万円未満   | 万円分のガキペイポイント   |
| 20万円以上         | 2 万円分のガキペイポイント |

- (5)申請の対象者(要件)
  - ○令和7年4月15日(火)から令和7年12月15日(月)までに、大垣市内の店舗(インターネットでの購入は対象外)で対象家電を購入した方。
  - ○大垣市内の自ら(又は親族)が居住する住宅に対象家電を 設置した方。
  - ○申請時点で大垣市に住所を有している方。

※同一の者からの申請は1回限りであること。 ※同一世帯からの申請は1名に限ること。

- 2 申請の方法
- (1)申請書の作成

①大垣市電子申請サービスで申請の場合

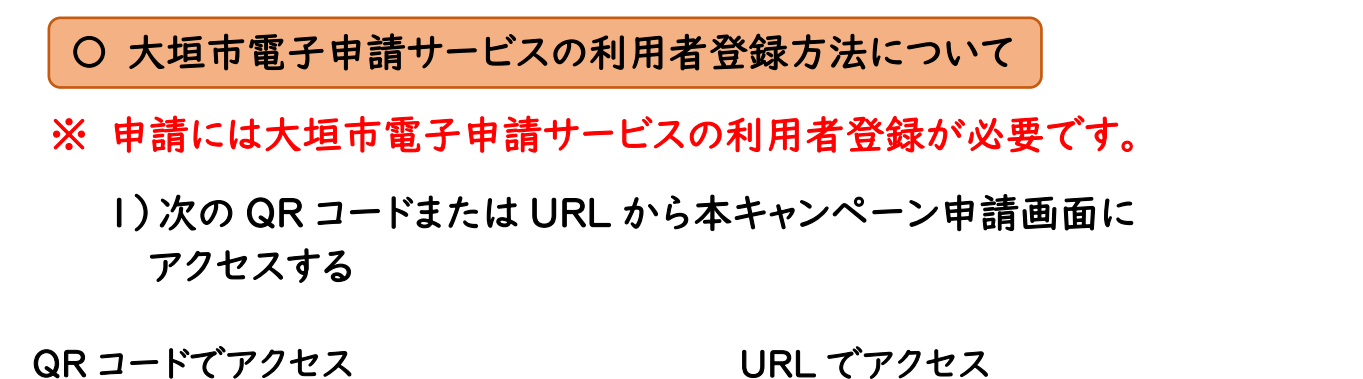

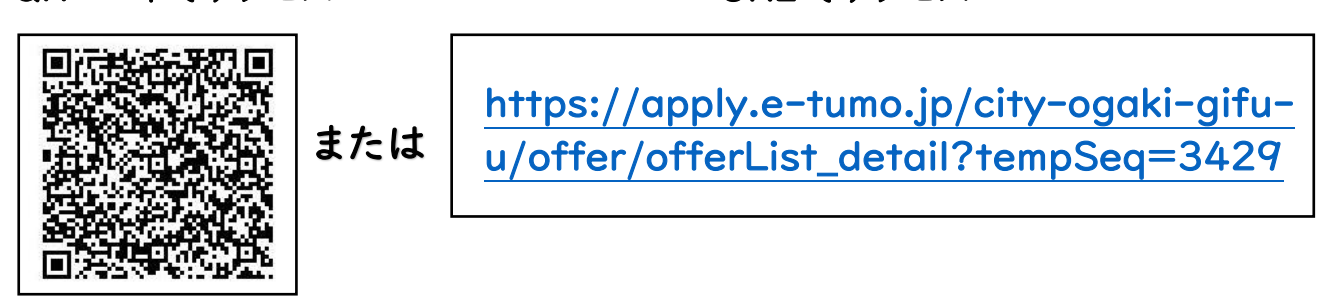

2)「利用者登録される方はこちら」をタップ

| この手続きは利用者登録せずに、利用することは<br>できません。<br>利用者登録した後、申込みをしてください。                                                     | 利用者登録される方はこちら |
|----------------------------------------------------------------------------------------------------|---------------|
| 既に利用者登録がお済みの方                                                                                                |               |
| 利用者IDを入力してください                                                                                               |               |
| 利用者登録時に使用したメールアドレス、<br>または各手続の担当部署から受領したIDをご入<br>力ください。                                                      |               |
| パスワードを入力してください                                                                                               |               |
| 利用者登録時に設定していただいたパスワー<br>ド、<br>または各手続の担当部署から受領したパスワー<br>ドをご入力ください。<br>忘れた場合、「パスワードを忘れた場合はこち<br>ら」より再設定してください。 |               |

3) 画面の案内にそって情報を入力し、「登録する」をタップ (登録後、入力したメールアドレス宛に登録アドレス確認メール が届きます)

| 利用者ID入力                                         |      |
|-------------------------------------------------|------|
| 利用者区分を選択してください<br>必須                            |      |
| <ul> <li>個人</li> <li>法人</li> <li>代理人</li> </ul> |      |
| 利用者ID(メールアドレス)を入<br>力してください <mark>必須</mark>     |      |
|                                                 |      |
| 利用者ID(確認用)を入力してく<br>ださい <mark>必須</mark>         |      |
|                                                 | 登録する |
| 登録する >                                          |      |

4) 確認メールが届いていることを確認し、本文に記載されている URL をタップ(利用者登録の手続き画面に進みます)

| 【登録アドレス確認】                          |     |
|-------------------------------------|-----|
| 大垣市電子申請サービス                         |     |
| 利用者登録画面へのURLをお届けします。                |     |
| ◆パソコン、スマートフォンはこちらから                 |     |
|                                     | URL |
| And Annual Contractor of Contractor |     |
|                                     |     |
|                                     |     |
| 上記のURLにアクセスして残りの情報を入力してく<br>ださい。    |     |
| このメールは自動配信メールです。                    |     |
| 返信等されましても応答できませんのでご注意くだ<br>さい。      |     |
|                                     |     |

## 5) 画面の案内にそって、情報を入力し「確認へ進む」をタップ

| 利用者区分                                   | 電話番号2を入力してください                                                                                                    |
|-----------------------------------------|----------------------------------------------------------------------------------------------------|
| 個人                                      | ハイフンは任意で入力してください。<br>入力例) <u>012-345-6789</u> または <u>0123456789</u> と入力                                            |
| 利用者ID                                   |                                                                                                    |
| 14844, 17884443175, 1888-318            | メールアドレス1                                                                                                    |
| パスワードを入力してください<br>必須                    | rates, criticare(int), quir 3, p                                                                                   |
| パスワードは6~20文字、1種類以上の文字で入力して              | メールアドレス2を入力してくだ<br>さい                                                                                              |
| 使用可能文字は、英大文字、英小文字、数字、記号です。              | 各種通知メールを受信したいメールアドレスを登録で<br>きます。<br>※携帯電話のメールアドレスの場合、迷惑メール対策<br>等の受信拒否設定により、<br>受取れない可能性がありますので、携帯の設定をご<br>確認ください。 |
| パスワード(確認用)を入力して<br>ください <mark>必須</mark> | 確認へ進む                                                                                                    |
| 同じものをもう一度入力してください。                      | 確認へ進む                                                                                                    |
|                                         | a apply.e-tumo.jp                                                                                                  |

## 6) 内容に不備が無いことを確認し、「登録する」をタップして完了

| 利用者管理                                                                                                    | 郵便番号                                                                                                    |
|----------------------------------------------------------------------------------------------------|----------------------------------------------------------------------------------------------------|
| 旧者登録確認                                                                                                    | 5038601                                                                                                    |
|                                                                                                    | 住所                                                                                                    |
| 以下の内容で登録してよろしいですか?                                                                                                    | 大垣市丸の内2丁目29番地                                                                                                    |
|                                                                                                    | 電話番号1                                                                                                    |
| 用者区分                                                                                                    | 0584478637                                                                                                    |
| Å                                                                                                    | 電話番号2                                                                                                    |
| 用者ID                                                                                                    |                                                                                                    |
| c, chileson (chileson (chi | メールアドレス1                                                                                                    |
| 名(フリガナ)                                                                                                    | tation, children (Children (Children |
| オガキ タロウ                                                                                                    | メールアドレス2                                                                                                    |
| 名                                                                                                    |                                                                                                    |
| 垣 太郎                                                                                                    | < 入力へ戻る                                                                                                    |
| 80                                                                                                    | 登録する                                                                                                    |

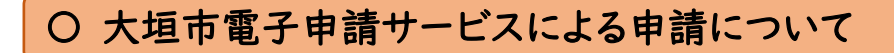

※ 申請にはガキペイアプリのインストールが必要になりますので、 あらかじめアプリをインストールしてください。なお、申請にはガキ ペイのユーザーID が必要になります。

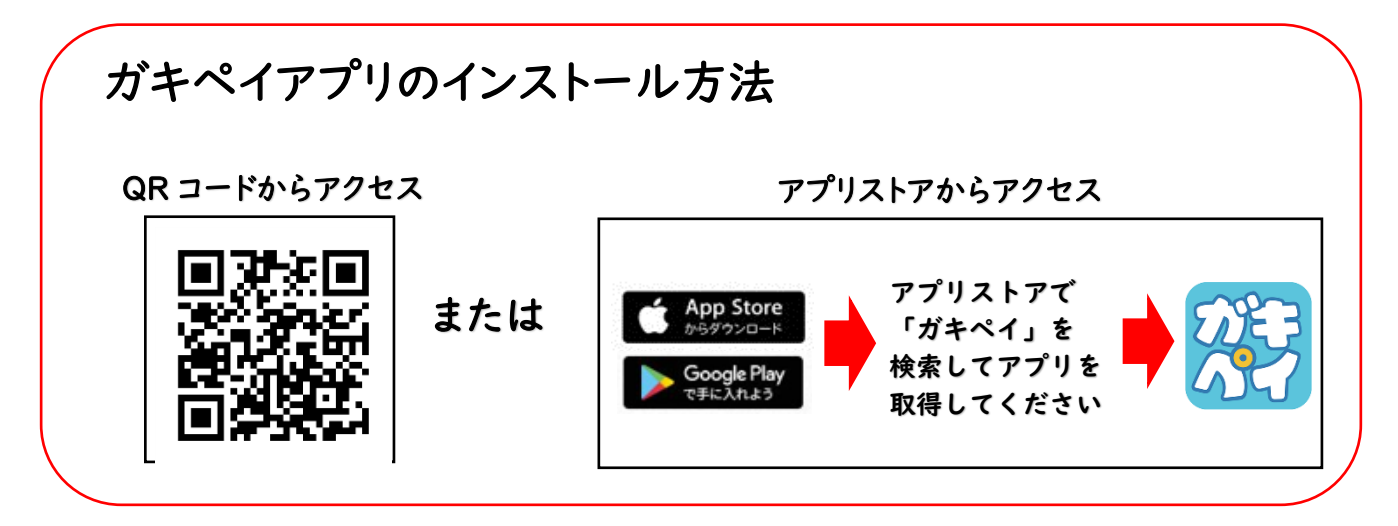

# 本キャンペーン申請画面にアクセスし(アクセス方法は p4 参照)、 利用者 ID 及びパスワードを入力してログインする

| この手続きは利用者登録せずに、利用することは<br>できません。<br>利用者登録した後、申込みをしてください。<br>利用者登録される方はこちら              |   |     |   |
|----------------------------------------------------------------------------------------|---|-----|---|
| 既に利用者登録がお済みの方                                                                          |   |     |   |
| 利用者IDを入力してください                                                                         |   |     |   |
| 利用者登録時に使用したメールアドレス、<br>または各手続の担当部署から受領した印をご入<br>力ください。                                 |   |     |   |
| パスワードを入力してください                                                                         |   |     |   |
| 利用者登録時に設定していただいたパスワード、<br>または各手続の担当部署から受領したパスワー<br>ドをご入力ください。<br>忘れた場合、「バスワードを忘れた場合はこち |   |     |   |
| ら」より再設定してください。<br>メールアドレスを変更した場合は、ログイン<br>後、利用者情報のメールアドレスを変更くださ<br>い。                  |   |     |   |
| パスワードを忘れた場合はこちら                                                                        | C | コグイ | ン |
| ログイン >                                                                                 |   |     |   |

2) 画面の案内に沿って、情報の入力及び必要書類の添付をして、 「確認へ進む」をタップ

| 1 購入製品2 購入製品3 宣誓・同意事項         | ロ項 購入店舗の情報1 購入店舗の情報2 購入製品の情報3 備考 添付書類                                        |
|-------------------------------|------------------------------------------------------------------------------|
|                               | 6. 添付書類                                                                      |
| きい。 務須                        |                                                                              |
| 11 カレンダー                      | 必要書類を添付してください。 み約274ル 参加                                                     |
| を入力してください。 必須                 | 今回申請する全ての対象製品に係る必要者類を所付してくた。<br>※離写集付きの証明証をお持ちてない場合は、その修証利証(資格)              |
|                               | の源付が必要です。 「添付ファイル」ボ                                                          |
|                               | <b>添付書類のチェックをしてください。</b> <u>必須</u>                                           |
| 5:                            | 中国に必要な約付着物がさっているが確認する用です。<br>対付着意とに確認し、今日、約00年間のと注意はしてださい。                   |
| てください。 必須                     | ○ 「「「「「「「「」」」」」」」」」」」」」」」」」」」」」」」」」」」」」                                      |
| 住所検索                          | わかるもの)                                                                       |
|                               | 一 イ) 職人製品の保証書の写し (※製造元(メーカー名)、購入日、製品型番、申請者の氏名及び住所並びに<br>職入店舗の名称及び所在地がわかるもの)  |
|                               | ⑦)申請者のよ人補認者類の写し (単 氏を及び現住所がわかるもの (遅転免許征、マイナンバーカード等の<br>言公署が発行したものに現る。))      |
| りしてください。 必須                   |                                                                              |
| 取れる電話番号を記入してください。             | 【設置場所が現住所以外の方のみ】添付書類のチェックをしてください。<br>3.現状物の結果によって入力条件が変わります                  |
|                               |                                                                              |
| 入力してください。 必須                  | □ [認当者のみ』] 設置した場所が申請者の確認が活住する住宅である場合の関係基項 (※ 配通・設置工事<br>素類の写し等の設置した場所がわかるもの) |
| る端末のメールアドレスをご記入ください。          |                                                                              |
|                               |                                                                              |
| ーIDを入力してください。 <mark>必須</mark> | ( ハő 確認へ進む                                                                   |
| される10桁の数字をご記入ください。            |                                                                              |
|                               | ( 確認へ進む >)                                                                   |

入力項目については、次ページ以降の「②郵送または持参で申請 の場合」を参考にしてください。

また、添付書類については、p15「(2)添付書類の準備」でご確認 ください。

3) 入力内容に不備がないか確認をし、「申込む」をタップして完了

| 申込確認                                                                                               |                                  |        |  |  |  |  |  |
|----------------------------------------------------------------------------------------------------|----------------------------------|--------|--|--|--|--|--|
| まだ申込みは完了していません。<br>※下記内容でようしければ「申込む」ボタンを、修正する場合は「入力へ戻る」ボタンを押してください。<br>【テスト】大垣市省エネ家電購入支援事業ガキベイ付与申請 |                                  |        |  |  |  |  |  |
| 1. 申請者及び申請額                                                                                        |                                  |        |  |  |  |  |  |
| 申請日                                                                                                | 2025年05月01日                      |        |  |  |  |  |  |
| 申請者氏名(フリガナ)                                                                                        | オオガキ タロウ                         |        |  |  |  |  |  |
| 申請者氏名                                                                                              | 大垣 太郎                            |        |  |  |  |  |  |
| 郵便番号                                                                                               | 5038601                          |        |  |  |  |  |  |
| 現住所                                                                                                | 大垣市丸の内2丁目29番地                    |        |  |  |  |  |  |
| 電話番号                                                                                               | 0584478637                       |        |  |  |  |  |  |
| メールアドレス                                                                                            | natsui_ichikawa@city.ogaki.lg.jp |        |  |  |  |  |  |
| ガキペイのユーザーID                                                                                        |                                  |        |  |  |  |  |  |
| 申請額                                                                                                | 2万円分のガキペイポイント                    |        |  |  |  |  |  |
| 対象製品の購入数 1つ                                                                                        |                                  |        |  |  |  |  |  |
| 2-1.購入製品の情報                                                                                        | 報(製品1)                           |        |  |  |  |  |  |
| 種類                                                                                                 | 冷漠庫                              |        |  |  |  |  |  |
| 開入日                                                                                                | 2025年04月01日                      |        |  |  |  |  |  |
| 本体購入金額                                                                                             | 100000円 (税扱)                     |        |  |  |  |  |  |
| メーカー名                                                                                              | パナソニック                           |        |  |  |  |  |  |
| <b>칮品켚</b> 플                                                                                       | NR-FC30M1                        | 由21 +> |  |  |  |  |  |
| 設置住所等                                                                                              | 現住所                              | ዋኢሪ    |  |  |  |  |  |
| 3. 宣誓·同意事人                                                                                         | 入力へ戻る 申込む >                      |        |  |  |  |  |  |

②郵送または持参で申請の場合

※ 申請にはガキペイアプリのインストールが必要になりますので、 あらかじめアプリをインストールしてください。なお、申請にはガキ ペイのユーザーID が必要になります。(ガキペイアプリインストー ル方法はp7参照)

申請書の作成

「大垣市省エネ家電購入支援事業ポイント付与申請書」(様式 第1号)に必要事項を記入してください。

※申請書は、大垣市ホームページに掲載していますので、 ダウンロードしてご利用ください。

https://www.city.ogaki.lg.jp/0000067030.html

また、環境政策課窓口でも配布しています。

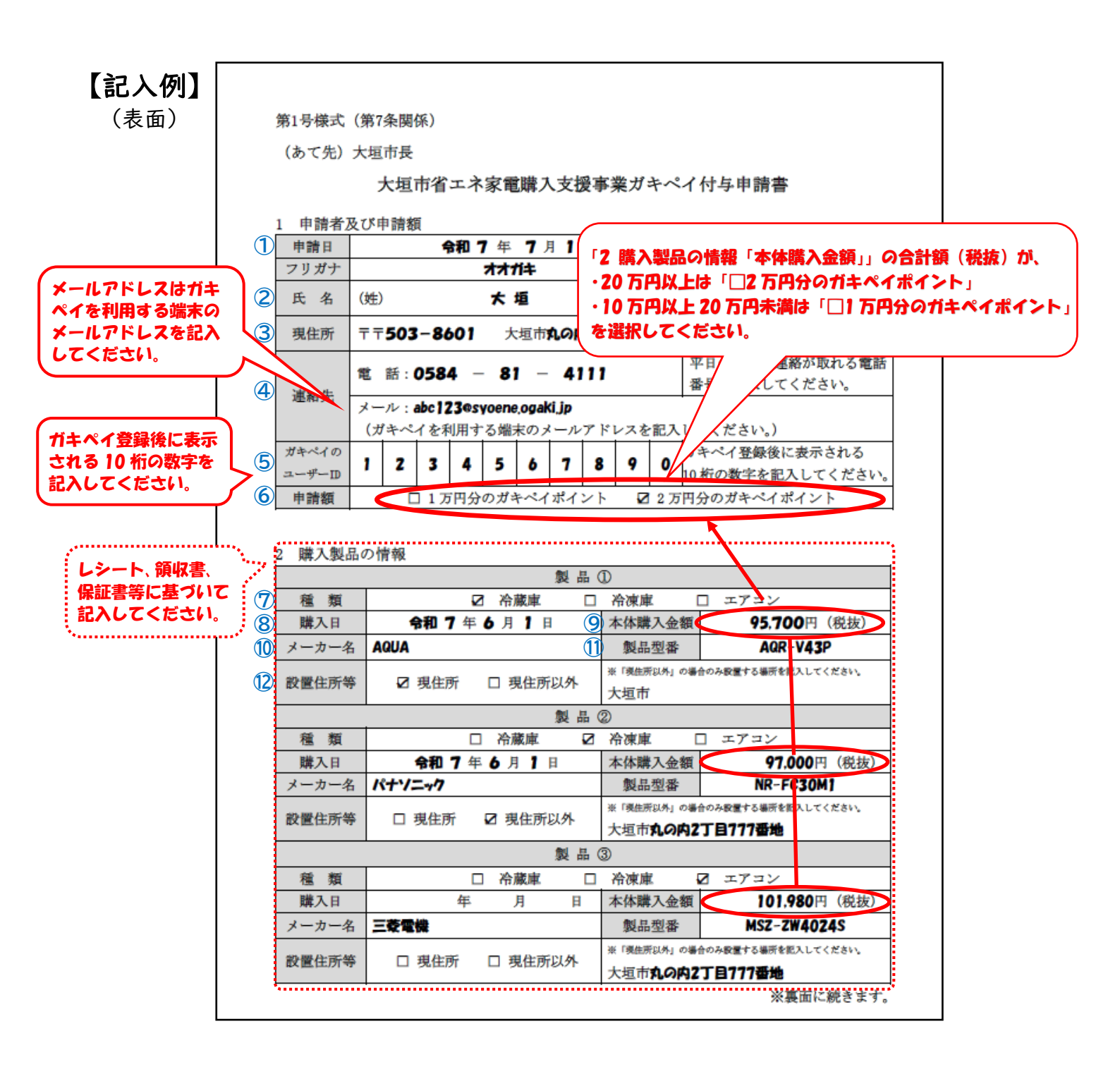

| 申請者及び申請額

①申請日

申請書等を提出する日を記入してください。

②氏名

申請者の氏名、フリガナを記入してください。

③現住所

申請時点の住所を記入してください。

④連絡先

申請書等の内容について、確認させていただく場合がありますの で、申請者本人の連絡先を記入してください。

⑤ガキペイのユーザーID

申請にはガキペイアプリのインストール及び会員登録が必要です。 会員登録後に表示される 10 桁のユーザーID を記入してください。

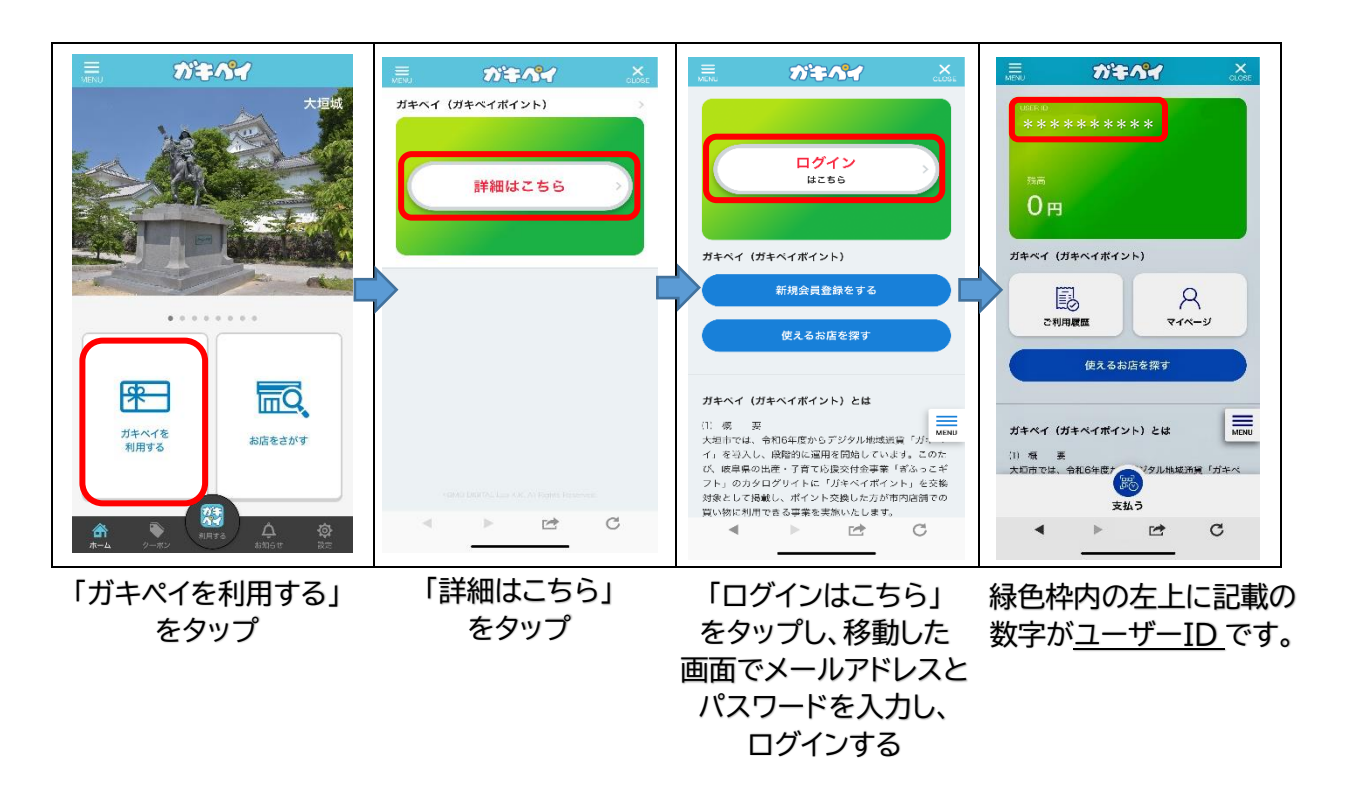

#### 6申請額

「本体購入金額」の合計額に応じて、I 万円分のガキペイポイント、 2万円分のガキペイポイントのいずれかを選択してください。

#### 2 購入製品の情報

⑦種類

申請する家電製品の種類(「冷蔵庫」、「冷凍庫」、「エアコン」)を 選択してください。

8購入日

申請する家電製品を購入した日を記入してください。

⑨本体購入金額

申請する家電製品の本体購入金額(税抜)を記入してください。

10メーカー名

申請する家電製品のメーカー名を記入してください。

①製品型番

申請する家電製品の型番を記入してください。 保証書等に記載されている型番を記入してください。

#### 12設置住所等

申請する家電製品を設置した住所が申請者本人の現住所と同じ 場合は、「現住所」を選択してください。現住所と異なる場合は、「現 住所以外」を選択して、設置場所を記入してください。

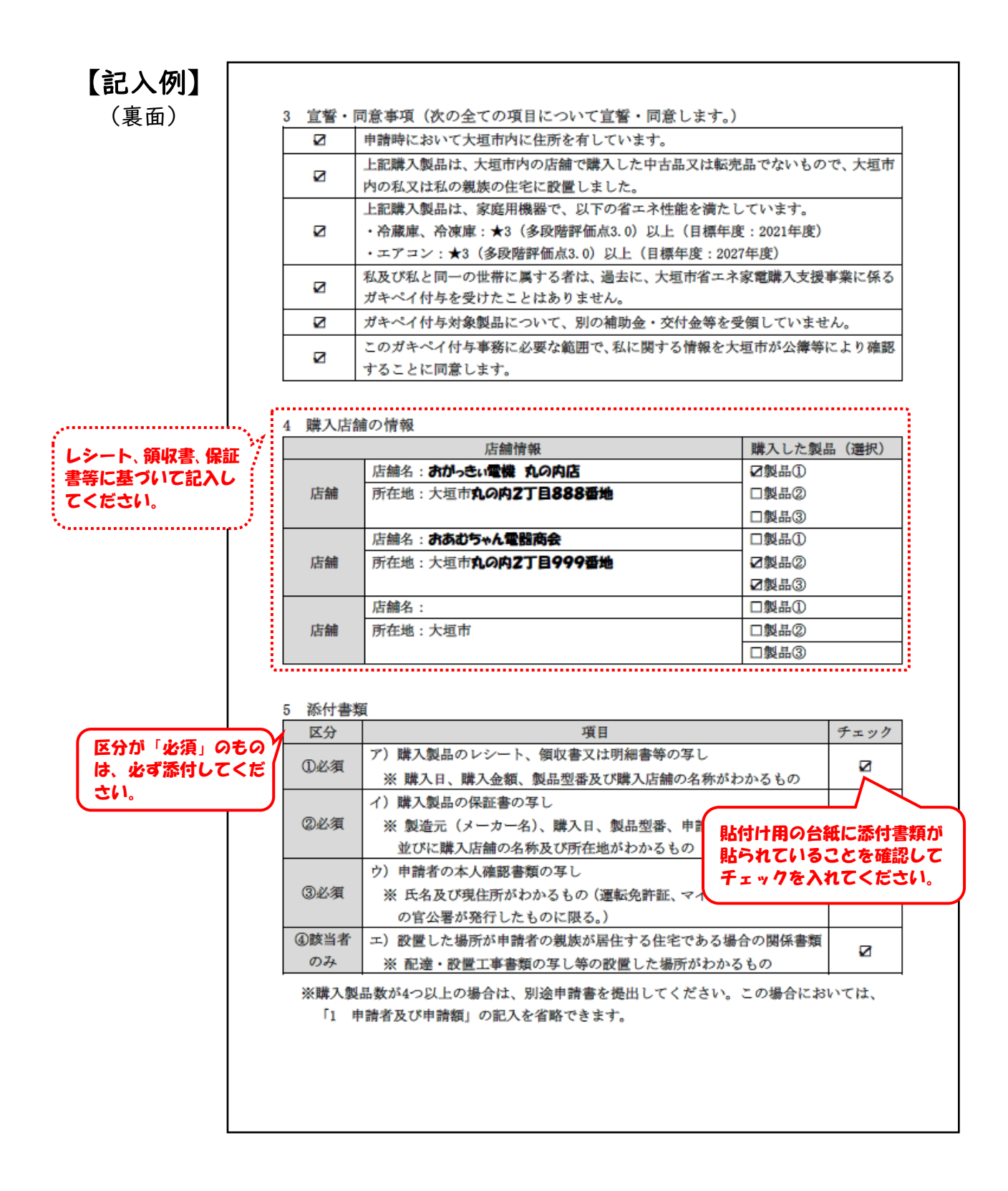

## 3 宣誓·同意事項

内容を確認の上、宣誓・同意する項目にチェック(☑)してください。 全ての項目に宣誓・同意いただけない場合は、申請を受付できません。

## 4 購入店舗の情報

「2 購入製品の情報」に記入した家電製品について、購入した 「店舗名」と「所在地」を記入してください。

## 5 添付書類

申請に必要な添付書類が揃っているか確認する項目です。 添付書類ごとに確認してチェックを入れてください。

#### (2)添付書類の準備

申請書とともに、次の①から③(該当者は④)の書類をすべて提 出してください。添付書類により申請書の記載内容の確認を行いま す。

添付書類は、所定の添付書類貼付け用の台紙がありますので、 ご利用ください。

①購入製品のレシート、領収書又は明細書等の写し

○次のア~エがわかる購入製品のレシート、領収書又は明細書などの写し。

- ア 購入日
- イ 購入金額
- ウ 製品型番
- エ 購入店舗名

②購入製品の保証書の写し

○次のア~カがわかる購入製品のメーカーが発行する保証書の写

し。

- ア 製造元(メーカー名)
- イ 購入日
- ウ 製品型番
- エ 申請者の氏名・住所
- オ 購入店舗名

カ 購入店舗所在地

※保証書には、販売店舗に店舗印の押印を 依頼してください。なお、販売店舗が独自 発行する保証書添付用のレシートなどがあ る場合は、写しを併せて添付してください。

| 【保証書例】        | 390  | 2029            |            |   |           |
|---------------|------|-----------------|------------|---|-----------|
|               | R    | 製品番号            | AB-CDE     |   | 保証書       |
|               |      | +\ <b>\$</b> ## | お名前        |   | ●月●日より1年間 |
|               |      | の谷塚             | 住所         |   |           |
| ツ リ 亜 か 石 口 ナ | :    | お買い上げ日          | 年月         | B |           |
| ※必要な項日を       | S    | 販売店             | 販売店名<br>住所 |   | メーカー名 🛑 🧯 |
|               | 9.84 | Pb              |            |   | JAG S     |

③申請者の本人確認書類の写し

○「氏名」、「現住所」、「顔写真」がわかる運転免許証、マイナン バーカード等の写し(個人番号の記載面は必要ありません。)

※顔写真付きの証明証をお持ちでない場合は、その他証明書 (資格確認書、マイナンバー通知カード等)の2つ以上の添付が 必要です。

個人番号は見えないよう墨消し等の対応をお願いいたします。

資格確認書とは、マイナンバーカードを持っていない、マイナンバー カードに保険情報を登録していない人等に交付される、被保険者 情報が記載された書類です。

#### 《該当者のみ》

④設置した場所が申請者の親族が居住する住宅である場合の関係書類

○申請書の「2 購入製品の情報」で、設置住所等を「現住所以外」 とした場合は、申請書に記入した設置場所が確認できる配達・ 設置工事書類の写し等を添付してください。

#### (3)申請書の提出

#### ①提出方法

○電子申請サービス又は郵送、持参で申請してください。
 事務局に持参される場合は、平日8:30~17:15(12/27~1/4 を除
 <)のみ受け取り可能です。</li>

※申請書の未達等の責任を、市では負いかねますので、郵送には簡易書留や特定記録郵便、特定記録封筒(レターパック)など郵便物の追跡ができる方法をご利用ください。
※郵送に必要な分の切手を貼ってください。
※配達状況に関するお問い合わせには、市ではお答えできません。配達業者にお問い合わせください。

②提出先

〒503-8601 大垣市丸の内2丁目29番地 大垣市 生活環境部 環境政策課内 大垣市省エネ家電購入ガキペイ応援キャンペーン窓口

③申請受付期間

<u>令和7年5月|日(木)から令和7年|2月22日(月)必着</u> (先着順)

#### (4) 申請後の流れ

①審査

※令和7年12月22日(月)以前であっても、予算の上限に達した場合は、受付を終了します。

○申請内容に関して、対象要件を満たしているか審査を行います。
 ○申請内容に不備等があった場合は、事務局から申請書に記載の電話又はメールにて、申請者へ連絡しますので、確認内容へのご対応をお願いします。

②ガキペイポイントの付与

○審査を経て、ガキペイポイント付与の可否を決定します。

- ○ポイント付与が決定した場合は、事務局から申請者に電子メールで通知しますので、期限内(令和8年Ⅰ月3Ⅰ日23時59分まで)にポイント取得の手続きを行ってください。
  - ※ 期限が過ぎると、ガキペイポイントを取得することができなく なります。
- ○ポイントの不付与が決定した場合も、事務局から申請者に電子 メールで通知します。